# The Dadra & Nagar Haveli and Daman & Diu Excise Duty Act, 1964 AND The Dadra & Nagar Haveli and Daman & Diu Excise Duty Rules, 2020

| 1 | Name of Approval /<br>NoC/ Licence/<br>Registration | Online Single Window System for Brand/Label Registration by Distilleries/Brewery/Wholesalers                                                                                                    |
|---|-----------------------------------------------------|----------------------------------------------------------------------------------------------------|
| 2 | Competent Authority                                 | Commissioner of Excise                                                                                                    |
| 3 | Deemed Approval<br>Authority                        | Deputy Commissioner of Excise                                                                                                    |
| 4 | Applicability Criteria                              | Must have obtained license issued by the Excise Department                                                                                                    |
| 5 | Stage                                               | Post-Establishment                                                                                                    |
| 6 | SLA/ Number of<br>Days                              | 10 Days                                                                                                    |
| 7 | Documents<br>Required                               | <ul> <li>Authorized letter by Distillery/Brewery/Wholesaler</li> <li>Bonded warehouse license renewal copy</li> <li>Cost Card for MRP</li> <li>Distillery/Brewery/Wholesaler License Renewal copy</li> <li>Food Safety and Standard Authority certificate for<br/>Distillery/Brewery</li> <li>GS 1 Barcode verification report</li> <li>Brand/Label document</li> <li>Any other necessary document as and when required</li> </ul>                                                                                                    |
| 8 | Form Submission                                     | https://ddnexcise.gov.in/Home                                                                                                    |
| 8 | Procedure for<br>getting<br>license                 | <ul> <li>Licensee (User) to has login into the IERMS portal<br/>(https://www.ddnexcise.gov.in) using the user id and<br/>password provided by the Excise Department</li> <li>User must click on the LM MODULE</li> <li>User has to select Brand Approval Application under<br/>Application</li> <li>Licensee has to add the details and click on "Save &amp; Final"<br/>and upload the required Documents online in the portal</li> <li>Licensee has to submit the application (Status of the<br/>application can be checked online)</li> <li>Post-Approval the Licensee is required to take the Challan<br/>Print from the option available on the web-page</li> <li>Licensee has to pay the fee online using the Online Payment<br/>Gateway</li> <li>The licensee has to upload the paid Challan</li> <li>Post-approval the Digitally signed permit can be downloaded</li> <li>All the Digitally signed permits can be verified by third party</li> </ul> |
| 9 | Fee&<br>Mode of Payment                             | <ul> <li><u>Fee:</u> As per notification no. 2/19/EXC-ADM/2017-18/52 dated 19<sup>th</sup> April 2018</li> <li><u>Mode of Payment:</u> Online</li> </ul>                                                                                                    |

# Reform 30

Original URL: <u>https://ddnexcise.gov.in/Home</u>

For testing use the test website (Test URL): 118.185.36.84:85/Home

- Type: Licensee
- User Id: favourite
- Password: admin

- **170.** Online single window system with following features without the requirement of physical visit to the Department for **Label Registration** 
  - Submission of Application
  - Payment of Application Fees
  - Track Status of Application
  - Download the Final Signed Certificate
  - Third Party Verification
  - 1. Licensee can login through website <u>https://www.ddnexcise.gov.in</u>. After clicking the URL following webpage will be opened.

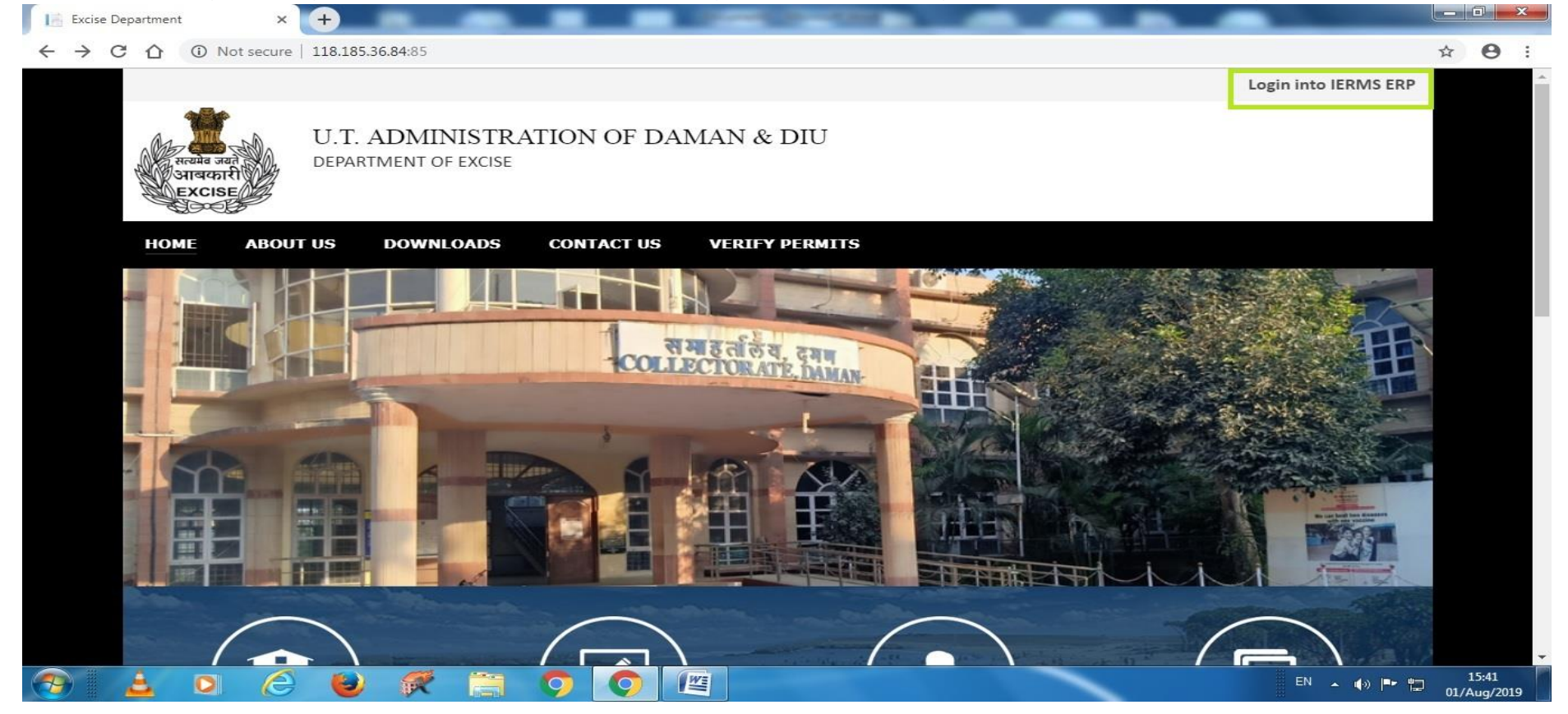

2. After opening the website Licensee should click on Login into IERMS ERP. The following page will be opened and Licensee have to login by selecting Licensee type "Licensee" " and entering Id & Password provided by the Department.

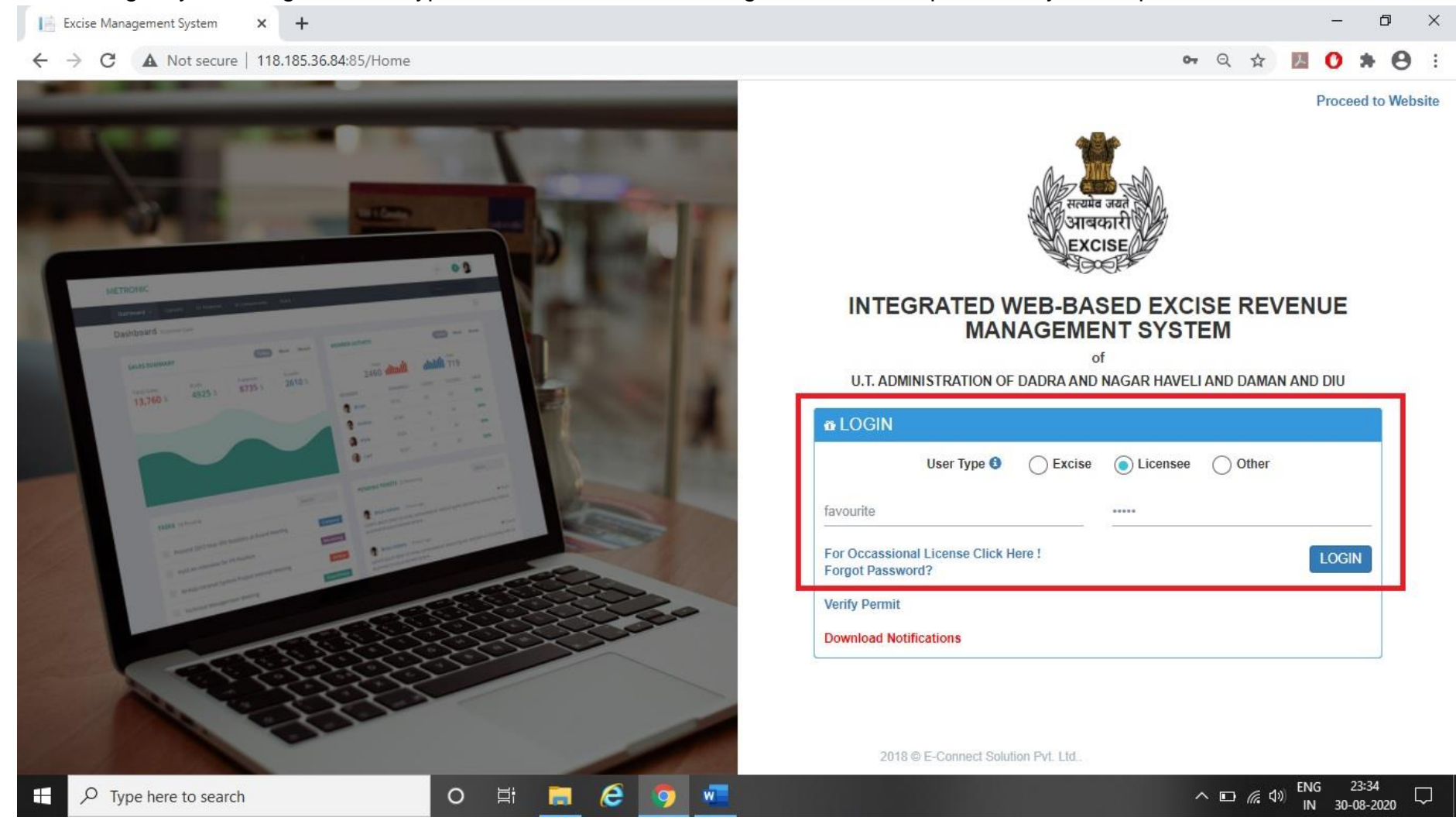

3. After clicking the login button following page will be opened where Licensee has to click on red button displayed in following page.

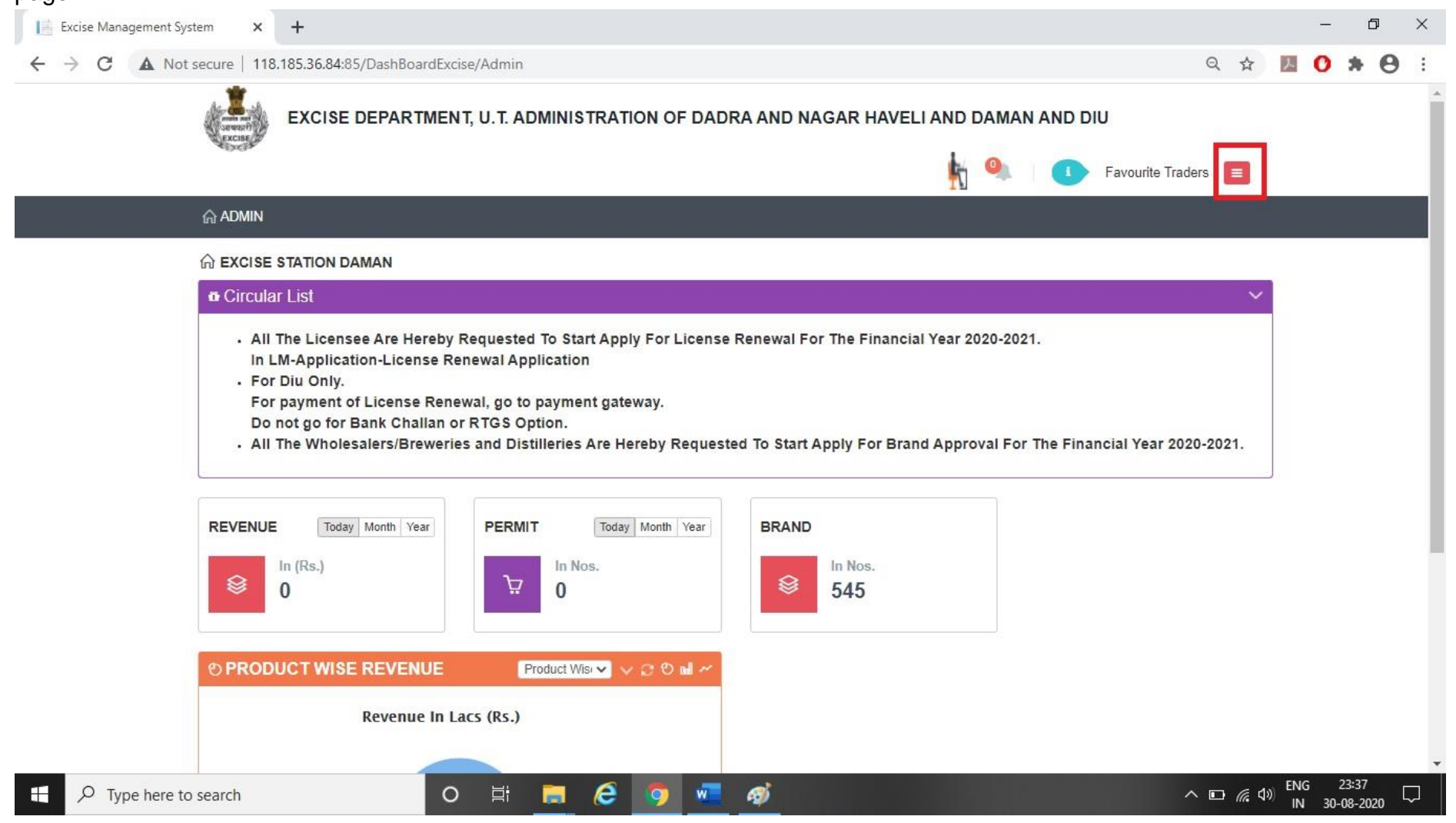

4. After clicking the red button following module button will appear. Licensee has now to click on "LM Module"

| Excise Management System × +                                                                                                    |      |               | _          | ٥                 | ×     |
|----------------------------------------------------------------------------------------------------|------|---------------|------------|-------------------|-------|
| ← → C 🔺 Not secure   118.185.36.84:85/DashBoardExcise/Admin                                                                                                    | 2 \$ | ト             | 0          | * 0               | ) :   |
| EXCISE DEPARTMENT, U.T. ADMINISTRATION OF DADRA AND NAGAR HAVELI AND DAMAN AND DIU                                                                                                    |      |               | 1          | -<br>Module       | €<br> |
| Favourite Traders                                                                                                    |      |               |            | LM                |       |
| ିଲ ADMIN                                                                                                    |      |               |            | PERMIT            |       |
|                                                                                                    |      |               |            |                   |       |
|                                                                                                    | ~    |               |            | LSM               |       |
| <ul> <li>All The Licensee Are Hereby Requested To Start Apply For License Renewal For The Financial Year 2020-2021.</li> <li>In LM-Application-License Renewal Application</li> </ul>                                                                                                    |      |               |            | INVENT            | ORY   |
| <ul> <li>For Diu Only.</li> <li>For payment of License Renewal, go to payment gateway.</li> <li>Do not go for Bank Challan or RTGS Option.</li> <li>All The Wholesalers/Breweries and Distilleries Are Hereby Requested To Start Apply For Brand Approval For The Financial Year 2020-2</li> </ul> | 021. |               |            | ACC               |       |
| REVENUE     Today     Month     Year     BRAND       In (Rs.)     In Nos.     In Nos.     545                                                                                                    |      |               |            |                   |       |
| PRODUCT WISE REVENUE   Product Wise >>> C C M +>> Revenue In Lacs (Rs.)                                                                                                    |      |               |            |                   |       |
| 문 🔎 Type here to search O 펌 🚍 🙆 🦻 🚾 🚿                                                                                                    |      | \$≫) EN<br>IN | G<br>I 30- | 23:38<br>-08-2020 |       |

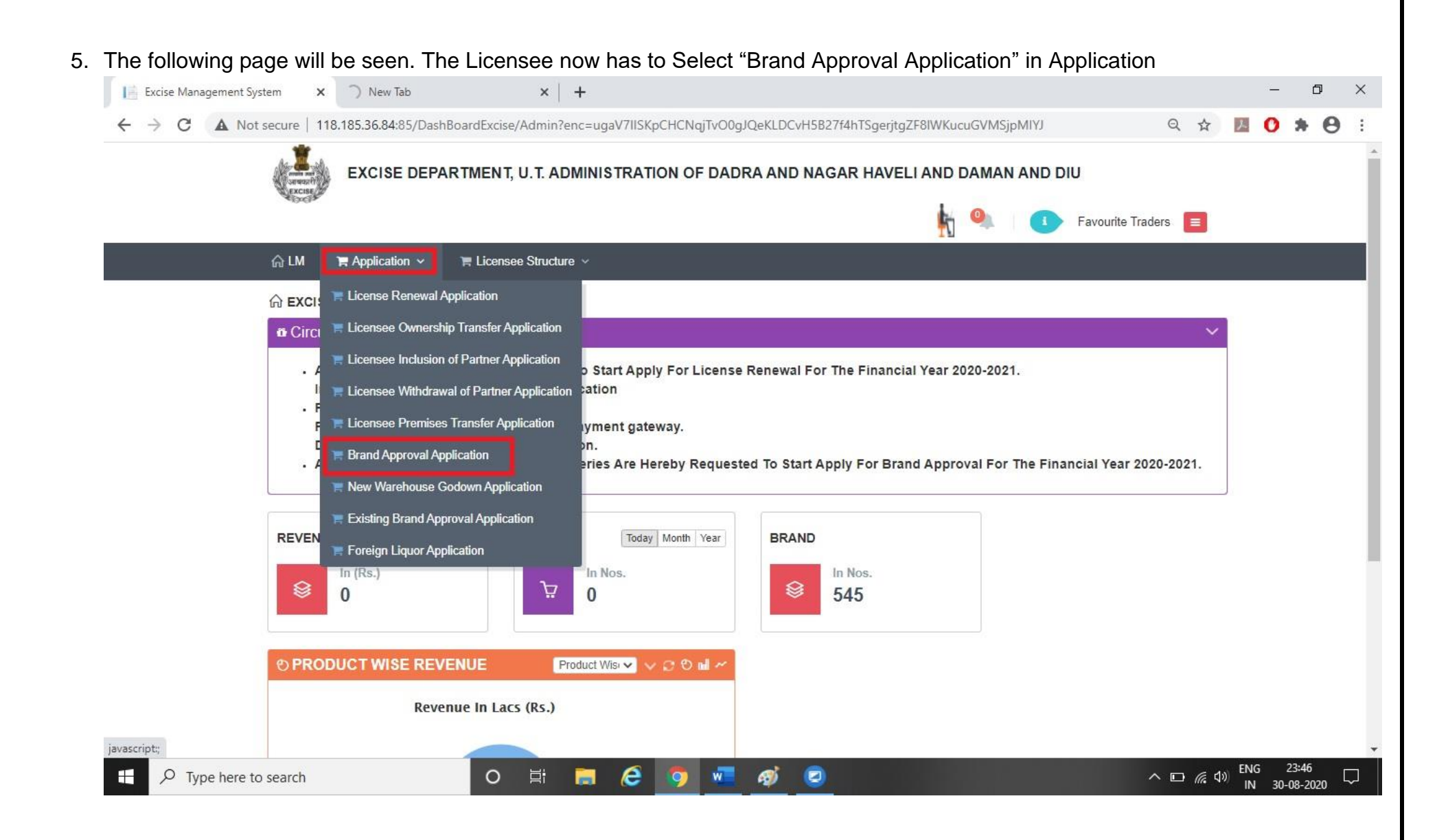

| <ol><li>Licensee need to enter the details. After selecting</li></ol> | g the brand details, licensee has to click on "Add" Buttor |
|-----------------------------------------------------------------------|------------------------------------------------------------|
|-----------------------------------------------------------------------|------------------------------------------------------------|

| EXCISE DEPARTME                                                       | NT, U.T. ADMINISTRATION OF DA                    | DRA AND NAGAR HAVELI AND I                   | AMAN AND DIU                                | í. |
|-----------------------------------------------------------------------|--------------------------------------------------|----------------------------------------------|---------------------------------------------|----|
| 佘 LM 🛛 및 Application ↔ 🛛 및 Lic                                        | ensee Structure 🐱                                |                                              |                                             |    |
| BRAND APPROVAL APPLICATIO                                             | DN                                               |                                              | STATUS : 🕒                                  |    |
| License No :WS/IMFL/1, Name & Address :<br>No. 8 Laxmi Nagar, Dalwada | Favourite Traders, Khotpat Sheri, House No. 11/2 | 76-N and 11/276-M situated at Devka Road & S | ai Kripa Society 4 Nani Daman-396210 & Shop |    |
| Application Date :                                                    | Product Group :                                  | Financial Year :                             | Brand For :                                 |    |
| 30-Aug-2020                                                           | Beer 🗸                                           | 2020-2021 🗸                                  | Other 🗸                                     |    |
| Manufacturer Category :                                               | Manufacturer :                                   |                                              |                                             |    |
| Brewery (Other State)                                                 | M/s B9 Beverages Pvt. Ltd.,, Addres 🗸            |                                              |                                             |    |
| BRAND DETAILS                                                         |                                                  |                                              |                                             |    |
| Brand                                                                 | Pack Type                                        | Packing                                      | EDP (Per Case)                              |    |
| Bira 91 Blonde Summer Lager Beer 👻                                    | Bottle 🗸                                         | 650 M.L (12 Bottle) 🗸                        | 522.65                                      |    |
| MRP (Per Bottle)                                                      | Import Fee (Per Case)                            | Freight (Per Case)                           | Excise Duty (Per Case)                      |    |
| 90                                                                    | 78                                               | 0                                            | 130.66                                      |    |
| For Sale In                                                           | Upload Label                                     |                                              |                                             |    |
| Daman 🗸                                                               | Label.pdf                                        |                                              |                                             |    |
|                                                                       | Change XRemove                                   |                                              |                                             |    |
|                                                                       |                                                  |                                              | _                                           |    |
|                                                                       |                                                  |                                              | Add                                         |    |

## 7. After that information message will be seen as below.

| Excise Managemer | nt System × +                        | proval/BrandApprovalCreate?enc=1/vOTts0    | RYQuQarm3KQa3/WEdo99w4SkbsQtL | IXEkepanAiAOtrlTtOPiE4r3Di4E Q 🕁 |  |
|------------------|--------------------------------------|--------------------------------------------|-------------------------------|----------------------------------|--|
|                  | EXCISE DEPARTA                       | Information<br>Brand details added success | fully.!                       | × AN AND DIU                     |  |
|                  | 슈 LM 🛛 등 Application 🗸 🕞             | o<br>icensee Structure                     | к                             | Favounte Traders                 |  |
|                  | BRAND APPROVAL APPLICAT              | ION                                        |                               | STATUS : DRAFT                   |  |
|                  | Application Date                     | Product Group                              | Financial Year                | Brand For                        |  |
|                  | 30-Aug-2020                          | Beer                                       | 2020-2021                     | Other                            |  |
|                  | Manufacturer Category :              | Manufacturer :                             |                               |                                  |  |
|                  | Brewery (Other State)                | M/s B9 Beverages Pvt. Ltd.,, Addres 👻      |                               |                                  |  |
|                  | BRAND DETAILS                        | Pack Tuna                                  | Pacing                        | EDR /Bar (Casa)                  |  |
|                  | -Select One-                         | -Select One                                | -Select One                   | EDP (Per Case)                   |  |
|                  | MRP (Per Bottle)                     | Import Fee (Per Case)                      | Freight (Per Case)            | Excise Duty (Per Case)           |  |
|                  |                                      |                                            |                               |                                  |  |
|                  | For Sale In                          | Upload Label                               |                               |                                  |  |
|                  | Select One 🗸                         |                                            |                               |                                  |  |
|                  |                                      |                                            |                               | Add                              |  |
|                  | Sr. Brand                            | Pack Type Packing E                        | DP MRP Import Fee Freight     | Excise Duty For Sale In Label    |  |
|                  | NU.                                  | Bottle 850 M1 (12 5                        | 22.65 90.00 78.00 0.00        | 130.66 Daman - 10000             |  |
|                  | Dild 31 Dionge Summer Lager Deer gun | DOING 000 IN THE ST                        |                               |                                  |  |

# 8. After that Licensee can Add more brand as per their requirement as shown below.

|            | AND APPROVAL APPLICATIO                                   | )N                   |                        |        |            |            |         | S           | TATUS : DRA  | FT 🕒                     |
|------------|-----------------------------------------------------------|----------------------|------------------------|--------|------------|------------|---------|-------------|--------------|--------------------------|
|            |                                                           |                      |                        |        |            |            |         |             |              |                          |
| Applica    | tion Date :                                               | Product Group :      |                        | Fin    | nancial Ye | ar :       |         | Brand For : |              |                          |
| 30-Au      | ıg-2020                                                   | Beer                 | ~                      |        | 2020-202   | 1          | ~       | Other       |              | ~                        |
| Manufa     | cturer Category :                                         | Manufacturer :       |                        |        |            |            |         |             |              |                          |
| Brew       | very (Other State)                                        | M/s B9 Beverages     | Pvt. Ltd.,, Addres 🗸   |        |            |            |         |             |              |                          |
|            |                                                           |                      |                        |        |            |            |         |             |              |                          |
| BRAN       | D DETAILS                                                 |                      |                        |        |            |            |         |             |              |                          |
| Brand      |                                                           | Pack Type            |                        | Pa     | cking      |            |         | EDP (Per Ca | ase)         |                          |
| Bira       | 91 Blonde Summer Lager Beer 🗸 🗸                           | Can                  | ~                      | 1 6    | 500 M.L (2 | 24 Can)    | ~       |             |              |                          |
| MRP (F     | Per Bottle)                                               | Import Fee (Per Case | )                      | Fre    | eight (Per | Case)      |         | Excise Duty | (Per Case)   |                          |
|            | 70                                                        |                      | 120                    | 1      |            |            | 0       |             |              | 203.56                   |
| For Sal    | e In                                                      | Upload Label         |                        |        |            |            |         |             |              |                          |
| Dam        | an 🗸                                                      | Label.pdf            |                        |        |            |            |         |             |              |                          |
|            |                                                           | 2Change KRemo        | ve                     |        |            |            |         |             |              |                          |
| _          |                                                           |                      |                        |        |            |            |         |             |              | (1000)                   |
|            |                                                           |                      |                        |        |            |            |         |             |              | Add                      |
| Sr.<br>No. | Brand                                                     | Pack Type            | Packing                | EDP    | MRP        | Import Fee | Freight | Excise Duty | For Sale In  | Label                    |
| 1 B        | Bira 91 Blonde Summer Lager Beer Not<br>Exceeding 5 % v/v | Bottle               | 650 M.L (12<br>Bottle) | 522.65 | 90.00      | 78.00      | 0.00    | 130.66      | Daman        | <b>≵</b> View<br>★Delete |
|            |                                                           |                      |                        |        |            |            |         |             |              |                          |
|            |                                                           |                      |                        |        |            |            |         | Cours       | Paus 8 Einel | MConnel                  |
|            |                                                           |                      |                        |        |            |            |         | Save        | Save & Final | ×Cancel                  |

| < 7 G | A Not secure   118.185.36.84:85/LM/BrandAp                          | proval/BrandApprovalCreate?enc=J/vQTts0    | RYQuOqrrn3KOq3/WEdo99w4SkbsOtUXI | EkepgnAiAOtrlTtOPjE4r3Di4E Q 🕁                           | <b>0 * 0</b> : |
|-------|---------------------------------------------------------------------|--------------------------------------------|----------------------------------|----------------------------------------------------------|----------------|
|       | EXCISE DEPARTM                                                      | Information<br>Brand details added success | fully.!                          | X AN AND DIU                                             |                |
|       | 습 LM   管 Application ~   盲 L                                        |                                            | ĸ                                |                                                          |                |
|       | BRAND APPROVAL APPLICAT                                             | ION                                        |                                  | STATUS : DRAFT                                           |                |
|       | Application Date :                                                  | Product Group :                            | Financial Year :                 | Brand For :                                              |                |
|       | 30-Aug-2020                                                         | Beer 🗸                                     | 2020-2021 🗸                      | Other 🗸                                                  |                |
|       | Manufacturer Category :                                             | Manufacturer :                             |                                  |                                                          |                |
|       | Brewery (Other State)                                               | M/s B9 Beverages Pvt. Ltd.,, Addres 🗸      |                                  |                                                          |                |
|       | BRAND DETAILS                                                       |                                            |                                  |                                                          |                |
|       | Brand                                                               | Pack Type                                  | Packing                          | EDP (Per Case)                                           |                |
|       |                                                                     | Colock Opp                                 | Select One V                     |                                                          |                |
|       | Select One V                                                        | Select Offe-                               |                                  |                                                          |                |
|       | Select One V<br>MRP (Per Bottle)                                    | Import Fee (Per Case)                      | Freight (Per Case)               | Excise Duty (Per Case)                                   |                |
|       | MRP (Per Bottle)                                                    | Import Fee (Per Case)                      | Freight (Per Case)               | Excise Duty (Per Case)                                   |                |
|       | Select One V<br>MRP (Per Bottle)<br>For Sale In                     | Import Fee (Per Case)                      | Freight (Per Case)               | Excise Duty (Per Case)                                   |                |
|       | Select One  MRP (Per Bottle) For Sale InSelect One                  | Upload Label                               | Freight (Per Case)               | Excise Duty (Per Case)                                   |                |
|       | Select One  MRP (Per Bottle) For Sale InSelect One                  | Upload Label                               | Freight (Per Case)               | Excise Duty (Per Case)                                   |                |
|       | Select One  MRP (Per Bottle) For Sale InSelect One  Sr. Brand Brand |                                            | DP MRP Import Fee Freight I      | Excise Duty (Per Case) Add Excise Duty For Sale In Label |                |

| Application Date :       Product Group ::       Financial Year :       Brand For :         30-Aug-2020       Ber       2020-2021       Other         Manufacturer Category :       Manufacturer :       2020-2021       Other         Brewery (Other State)       Ms B9 Beverages Pvt Ltd., Addres >       Other          Brand       Pack Type       Packing       EDP (Per Case)       Excise Duty (Per Case)        Select One-       -Select One-       Science Duty (Per Case)       Excise Duty (Per Case)       Excise Duty (Per Case)         For Sale In       Upload Label       Upload Label       Excise Duty (Per Case)       Excise Duty (Per Case)       Excise Duty (Per Case)         Str.       Brand       Pack Type       Packing       EDP MRP       Excise Duty For Sale In       Label         1       Bita 91 Blonde Summer Lager Beer Not       Botte       650 ML (12       522, 55       90.0       78.00       0.00       130.66       Daman                                                                                                    | Application Date:       Product Group:       Financial Year:       Brand For:         30-Aug-2020       Bear       Date       Date         Manufacturer Category:       Manufacturer:       Date       Date         Brewery (Other State)       Mas B9 Beverages Pvt. Ltd., Addree       Detection       Detection         Brand       Pack Type       Packing       EDP (Per Case)       EDP (Per Case)        Select One       -Select One       Edition       Edition       Edition         MRP (Per Bottle)       Inport Fee (Per Case)       Freight (Per Case)       Edition       Edition        Select One       Upload Label       Edition       Edition       Edition       Edition         Str.       Trand       Pack Type       Packing       EDP (MRP Tere (Fer Case)       Edition        Select One       Import Fee (Per Case)       Import Fee (Per Case)       Edition       Edition        Select One       Import Fee (Per Case)       Import Fee (Per Case)       Edition       Edition        Select One       Import Fee (Per Case)       Import Fee (Per Case)       Edition       Edition        Select One       Import Fee (Per Case)       Import Fee (Per Case)       Edition       Editio        Select O                                                                                                    |     | LM 🖀 Application 🗸 🖀 Lie                                  | censee Structure 🗸   |                        |        |            |            |          |             |             |                          |
|----------------------------------------------------------------------------------------------------|----------------------------------------------------------------------------------------------------|-----|-----------------------------------------------------------|----------------------|------------------------|--------|------------|------------|----------|-------------|-------------|--------------------------|
| Application Date : Product Group :: Financial Year : Brand For :   30-Aug-2020 Manufacturer : 2020-2021 Other   Manufacturer Category : Manufacturer : Ws B9 Beverages Pvt. Ltd., Addres v     BRAND DETAILS     Brand Pack Type Packing  Select OneSelect One  Select OneSelect One   Import Fee (Per Case)Select One  Select One Vipoda Label  Select One Import Fee (Per Case)  Select One Import Fee (Per Case)  Select One Import Fee (Per Case)  Select One Import Fee (Per Case)     Str. Brand   Import Fee Freight Excise Duty   Import Fee Freight Excise Duty   Import Fee Freight Excise Duty   Import Fee Freight Excise Duty   Import Fee Freight Excise Duty   For Sale In Import Fee   Import Fee Freight Excise Duty   For Sale In Import Fee   Import Fee Freight   Excise Duty For Sale In   Import Fee Freight   Import Fee Freight   Excise Duty For Sale In   Import Fee Freight   Import Fee Freight   Import Fee Freight   Import Fee Freight   Import Fee Freight   Import Fee Freight   Import Fee Freight                                                                                                    | Application Date :       Product Group ::       Financial Year :       Brand For :         30-Aug-2020       Manufacturer :       2020-2021       Other       Image: Comparison of the state in the state in the s                                         |     |                                                           |                      |                        |        |            |            |          |             |             |                          |
| 30-Aug-2020 Bear 2020-2021 Other Image: Control of the state in the state in the state i | 30-Aug-2020       Beer       2020-2021       Other       ✓         Manufacturer Category :       Manufacturer :        ✓       ✓       ✓       ✓       ✓       ✓       ✓       ✓       ✓       ✓       ✓       ✓       ✓       ✓       ✓       ✓       ✓       ✓       ✓       ✓       ✓       ✓       ✓       ✓       ✓       ✓       ✓       ✓       ✓       ✓       ✓       ✓       ✓       ✓       ✓       ✓       ✓       ✓       ✓       ✓       ✓       ✓       ✓       ✓       ✓       ✓       ✓       ✓       ✓       ✓       ✓       ✓       ✓       ✓       ✓       ✓       ✓       ✓       ✓       ✓       ✓       ✓       ✓       ✓       ✓       ✓       ✓       ✓       ✓       ✓       ✓       ✓       ✓       ✓       ✓       ✓       ✓       ✓       ✓       ✓       ✓       ✓       ✓       ✓       ✓       ✓       ✓       ✓       ✓       ✓       ✓       ✓       ✓       ✓       ✓       ✓       ✓       ✓       ✓       ✓       ✓       ✓       ✓       ✓       ✓       ✓ <t< td=""><td>Apr</td><td>lication Date :</td><td>Product Group :</td><td></td><td>Fi</td><td>nancial Ye</td><td>ar :</td><td></td><td>Brand For :</td><td></td><td></td></t<>                                                                                                    | Apr | lication Date :                                           | Product Group :      |                        | Fi     | nancial Ye | ar :       |          | Brand For : |             |                          |
| Manufacturer Category :       Manufacturer ::         Brewery (Other State)       Mis B9 Beverages Pvt. Ltd.,, Addres         BRAND DETAILS         Brand       Pack Type        Select One      Select One         MRP (Per Bottle)       Import Fee (Per Case)         For Sale In       Upload Label        Select One       Import Fee         For Sale In       Upload Label        Select One       Import Fee         For Sale In       Upload Label         Import Fee       Freight (Per Case)         Sr.       Brand       Pack Type         Packing       EDP       MRP         I Bira 91 Blonde Summer Lager Beer Not       Bottle       650 ML (12       52.65       90.00       78.0       0.00       130.66       Daman       Aver                                                                                                    | Manufacturer Category :       Manufacturer :         Brewery (Other State)       Mis B9 Beverages Pvt. Ltd., Addres ✓         BRAND DETAILS       Brand       Pack Type       Packing       EDP (Per Case)        Select One-      Select One-      Select One-      Select One-         MRP (Per Bottle)       Import Fee (Per Case)       Freight (Per Case)       Excise Duty (Per Case)         -Select One-       •       •       •       •         Sr.       Brand       Pack Type       Packing       EDP       MRP       Import Fee       Freight       Excise Duty (Per Case)       Import Fee         Sr.       Brand       Pack Type       Packing       EDP       MRP       Import Fee       Freight       Excise Duty       For Sale In       Ltdel         Sr.       Brand       Pack Type       Packing       EDP       MRP       Import Fee       Freight       Excise Duty       For Sale In       Label         1       Bira 91 Blonde Summer Lager Beer Not       Bottle       650 ML (12       522.65       90.00       78.00       0.00       130.66       Daman       Woere Tube         2       Bira 91 Blonde Summer Lager Beer Not       Bottle       650 ML (12       57.00       0.00       130.66                                                                                                    | 3   | D-Aug-2020                                                | Beer                 | ~                      | •      | 2020-202   | 1          | ~        | Other       |             | ~                        |
| Brewery (Other State)       Mis B9 Beverages Pvt. Ltd.,, Addres         BRAND DETAILS       Pack Type       Packing       EDP (Per Case)        Select One      Select One      Select One      Select One         MRP (Per Bottle)       Import Fee (Per Case)       Freight (Per Case)       Excise Duty (Per Case)         For Sale In       Upload Label        Select One      Select One      Select One         Sfr.       Brand       Pack Type       Packing       EDP       MRP Import Fee       Freight       Excise Duty       For Sale In         1       Brand       Pack Type       Packing       EDP       MRP       Import Fee       Freight       Excise Duty       For Sale In       Label                                                                                                    | Brewery (Other State)       Wis B9 Beverages Pvt. Ltd., Addres         BRAND DETAILS       Pack Type       Packing       EDP (Per Case)        Select One      Select One      Select One       Excise Duty (Per Case)         MRP (Per Bottle)       Import Fee (Per Case)       Freight (Per Case)       Excise Duty (Per Case)         For Sale In       Upload Label       Import See (Pr Case)       Import See (Per Case)       Import See (Per Case)        Select One       Import See (Per Case)       Import See (Per Case)       Import See (Per Case)       Import See (Per Case)         Sr.       Brand       Pack Type       Packing       EDP       MRP Import Fee       Freight Excise Duty       For Sale In         1       Bira 91 Blonde Summer Lager Beer Not       Bottle       650 ML (12)       522 65       90.0       78.00       0.00       130.66       Daman       Import Stee (Per Case)         2       Bottle Steep Steep Kot       Bottle       650 ML (21 Care)       91.42       70.00       120.00       0.00       730.66       Daman       Import Steep Daman                                                                                                    | Ma  | nufacturer Category :                                     | Manufacturer :       |                        |        |            |            |          |             |             |                          |
| Brand       Pack Type       Packing       EDP (Per Case)        Select One      Select One      Select One       Excise Duty (Per Case)         MRP (Per Bottle)       Import Fee (Per Case)       Freight (Per Case)       Excise Duty (Per Case)         For Sale In       Upload Label        Select One       Import Fee       Freight       Excise Duty       For Sale In         Upload Label       Import Fee       Freight       Excise Duty       For Sale In       For Sale In         1       Brand       Pack Type       Packing       EDP       MRP       Import Fee       Freight       Excise Duty       For Sale In       Label         1       Bira 91 Blonde Summer Lager Beer Not       Bottle       650 ML (12       52.65       90.00       78.00       0.00       130.66       Daman       Every                                                                                                    | Brand       Pack Type       Packing       EDP (Per Case)        Select One      Select One      Select One       Excise Duty (Per Case)         MRP (Per Bottle)       Import Fee (Per Case)       Freight (Per Case)       Excise Duty (Per Case)         For Sale In       Upload Label        Select One       Import Fee       Freight (Per Case)       Import Fee         Sr.       Brand       Pack Type       Packing       EDP       MRP       Import Fee       Freight       Excise Duty       For Sale In       Label         Šr.       Brand       Pack Type       Packing       EDP       MRP       Import Fee       Freight       Excise Duty       For Sale In       Label         1       Bira 91 Blonde Summer Lager Beer Not       Bottle       650 ML (12)       522.65       90.00       78.00       0.00       130.66       Daman       Every         2       Bira 91 Blonde Summer Lager Beer Not       Bottle       650 ML (12)       522.65       90.00       78.00       0.00       130.66       Daman       Every                                                                                                    | E   | rewery (Other State)                                      | M/s B9 Beverages     | Pvt. Ltd.,, Addres 💊   | •      |            |            |          |             |             |                          |
| BRAND DETAILS         Brand       Pack Type       Packing       EDP (Per Case)        Select One      Select One      Select One       EDP (Per Case)         MRP (Per Bottle)       Import Fee (Per Case)       Freight (Per Case)       Excise Duty (Per Case)         For Sale In       Upload Label       Upload Label       EXCISE Duty       For Sale In         Select One       Import Fee (Per Case)       EXCISE Duty       For Sale In       EXCISE Duty         Sr.       Brand       Pack Type       Packing       EDP       MRP       Import Fee       Freight       Excise Duty       For Sale In       Label         1       Bira 91 Blonde Summer Lager Beer Not       Bottle       650 ML (12       52.65       90.00       78.00       0.00       130.66       Daman       Extrem                                                                                                    | BRAND DETAILS         Brand       Pack Type       Packing       EDP (Per Case)        Select One-       -Select One-       -Select One-       Excise Duty (Per Case)         Import Fee (Per Case)       Import Fee (Per Case)       Excise Duty (Per Case)       Excise Duty (Per Case)         For Sale In       Upload Label       Import Fee (Per Case)       Import Fee (Per Case)       Import Fee (Per Case)       Import Fee (Per Case)         Sr.       Brand       Pack Type       Packing       EDP       MRP       Import Fee (Per Case)       Import Fee (Per Case)       Impor                                                                                                    |     |                                                           |                      |                        |        |            |            |          |             |             |                          |
| Brand Pack Type  Select One   MRP (Per Bottle)   Import Fee (Per Case)   For Sale In   Upload Label  Select One                                                                                                    | Brand Pack Type Packing EDP (Per Case)  Select OneSelect OneSelect One EDP (Per Case)   Import Fee (Per Case) Freight (Per Case) Excise Duty (Per Case)   For Sale In Upload Label  Select One Import Fee (Per Case)                                                                                                    | BR  | AND DETAILS                                               |                      |                        |        |            |            |          |             |             |                          |
| Select One      Select One      Select One       Excise Duty (Per Case)         MRP (Per Bottle)       Import Fee (Per Case)       Freight (Per Case)       Excise Duty (Per Case)         For Sale In       Upload Label        Select One       •         Sr.       Brand       Pack Type       Packing       EDP       MRP       Import Fee       Freight       Excise Duty       For Sale In       Label         1       Bira 91 Blonde Summer Lager Beer Not       Bottle       650 M.L (12       522.65       90.00       78.00       0.00       130.66       Daman       Address                                                                                                    | Select One      Select One      Select One       Excise Duty (Per Case)         MRP (Per Bottle)       Import Fee (Per Case)       Freight (Per Case)       Excise Duty (Per Case)         For Sale In       Upload Label       Import Fee (Per Case)       Import Fee (Per Case)       Import Fee (Per Case)         Sr.       Brand       Pack Type       Packing       EDP       MRP Import Fee       Freight       Excise Duty       For Sale In       Label         1       Bira 91 Blonde Summer Lager Beer Not       Bottle       650 ML (12 52.65 90.00 78.00 0.00       0.00       130.66 Daman       Avery SDeleter         2       Bira 91 Eleode Summer Lager Beer Not       Bottle       650 ML (14 Car)       21422 70.00       120.00       0.00       130.66 Daman       Avery SDeleter                                                                                                    | Bra | nd                                                        | Pack Type            |                        | Pa     | acking     |            |          | EDP (Per Ca | ise)        |                          |
| MRP (Per Bottle)       Import Fee (Per Case)       Freight (Per Case)       Excise Duty (Per Case)         For Sale In       Upload Label        Select One                 Sr.       Brand       Pack Type       Packing       EDP       MRP       Import Fee       Freight       Excise Duty       For Sale In       Label         1       Bira 91 Blonde Summer Lager Beer Not       Bottle       650 M.L (12       522.65       90.00       78.00       0.00       130.66       Daman       Address                                                                                                    | MRP (Per Bottle)       Import Fee (Per Case)       Freight (Per Case)       Excise Duty (Per Case)         For Sale In       Upload Label        Select One                 Sr.       Brand       Pack Type       Packing       EDP       MRP       Import Fee       Freight       Excise Duty       For Sale In       Label         1       Bira 91 Blonde Summer Lager Beer Not<br>Exceeding 5 % v/v       Bottle       650 M.L (12<br>Bottle)       522.65       90.00       78.00       0.00       130.66       Daman       View YDeleter                                                                                                    | -   | Select One 🗸                                              | Select One           | ~                      | 1      | Select O   | ne         | ~        |             |             |                          |
| For Sale In       Upload Label        Select One       Image: Select One         Image: Sr.       Brand       Pack Type       Packing       EDP       MRP       Import Fee       Freight       Excise Duty       For Sale In       Label         1       Bira 91 Blonde Summer Lager Beer Not       Bottle       650 M.L (12       522.65       90.00       78.00       0.00       130.66       Daman       Address                                                                                                    | For Sale In       Upload Label        Select One       Image: Contract of the second second secon | MR  | P (Per Bottle)                                            | Import Fee (Per Case | )                      | Fr     | eight (Per | Case)      |          | Excise Duty | (Per Case)  |                          |
| For Sale In       Upload Label        Select One           Sr.       Brand       Pack Type       Packing       EDP       MRP       Import Fee       Freight       Excise Duty       For Sale In       Label         1       Bira 91 Blonde Summer Lager Beer Not       Bottle       650 M.L (12       522.65       90.00       78.00       0.00       130.66       Daman       Address                                                                                                    | For Sale In<br>Select One       Upload Label         Image: Sr. No.       Brand       Pack Type       Packing       EDP       MRP       Import Fee       Freight       Excise Duty       For Sale In       Label         1       Bira 91 Blonde Summer Lager Beer Not<br>Exceeding 5 % v/v       Bottle       650 ML (12<br>Bottle)       522.65       90.00       78.00       0.00       130.66       Daman       Import See         2       Bira 91 Blonde Summer Lager Beer Not       Corp       F00 ML (24 corp)       814.20       70.00       120.00       0.00       130.66       Daman       Import See                                                                                                    |     |                                                           |                      |                        | 1 [    |            |            |          |             |             |                          |
| Sr. No.       Brand       Pack Type       Packing       EDP       MRP       Import Fee       Freight       Excise Duty       For Sale In       Label         1       Bira 91 Blonde Summer Lager Beer Not       Bottle       650 M.L (12       522.65       90.00       78.00       0.00       130.66       Daman       Address                                                                                                    | Sr. No.       Brand       Pack Type       Packing       EDP       MRP       Import Fee       Freight       Excise Duty       For Sale In       Label         1       Bira 91 Blonde Summer Lager Beer Not<br>Exceeding 5 % v/v       Bottle       650 ML (12<br>Bottle)       522.65       90.00       78.00       0.00       130.66       Daman       Microwy XDeleter         2       Bira 91 Blonde Summer Lager Beer Not       Com       E00 ML (24 Com)       814.32       70.00       120.00       0.00       203.65       Daman       Microwy XDeleter                                                                                                    | For | Sale In                                                   | Upload Label         |                        |        |            |            |          |             |             |                          |
| Sr. No.       Brand       Pack Type       Packing       EDP       MRP       Import Fee       Freight       Excise Duty       For Sale In       Label         1       Bira 91 Blonde Summer Lager Beer Not       Bottle       650 M.L (12       522.65       90.00       78.00       0.00       130.66       Daman       Address                                                                                                    | Sr. No.       Brand       Pack Type       Packing       EDP       MRP       Import Fee       Freight       Excise Duty       For Sale In       Label         1       Bira 91 Blonde Summer Lager Beer Not<br>Exceeding 5 % v/v       Bottle       650 M.L (12<br>Bottle)       522.65       90.00       78.00       0.00       130.66       Daman       View<br>XDelete         2       Bira 91 Blonde Summer Lager Beer Not       Com       E00 M.L (24 Com)       814.20       70.00       120.00       0.00       203.65       Daman       XDelete                                                                                                    |     | Select One 🗸                                              | 1                    |                        |        |            |            |          |             |             |                          |
| No.     Bland     Pack type     Pack type                                                                                                    | No.     Brand     Pack Type     Pack Type                                                                                                    | Si  | Brand                                                     | Dealt Time           | Desking                | 500    | MDD        | Import For | Facialit | Evoice Duby | Fac Pala In | Add                      |
| 1 Bira 91 Blonde Summer Lager Beer Not Bottle 650 M.L (12 522.65 90.00 78.00 0.00 130.66 Daman 🔬                                                                                                    | 1         Bira 91 Blonde Summer Lager Beer Not         Bottle         650 M.L (12<br>Bottle)         522.65         90.00         78.00         0.00         130.66         Daman         ▲View           2         Bira 91 Blonde Summer Lager Beer Not         Con         500 M.L (24 Con)         814.20         70.00         0.00         130.66         Daman         ▲View                                                                                                    | N   | , Brand                                                   | Раск Туре            | Раскіпд                | EDP    | MKP        | Import Fee | Freight  | Excise Duty | For Sale In | Lapei                    |
| Exceeding 5 % v/v Bottle)                                                                                                    | 2 Dire 04 Diande Summer Laner Bear Mat. Con. 500 MJ (24 Con.) 944 22 70.00 420.00 0.00 202.55 Daman                                                                                                    | 144 | Bira 91 Blonde Summer Lager Beer Not<br>Exceeding 5 % v/v | Bottle               | 650 M.L (12<br>Bottle) | 522.65 | 90.00      | 78.00      | 0.00     | 130.66      | Daman       | <b>≵</b> View<br>XDelete |
| 2 Bira 91 Blonde Summer Lager Beer Not Can 500 M.L (24 Can) 814.22 70.00 120.00 0.00 203.56 Daman <table-cell></table-cell>                                                                                                    | Exceeding 5 % v/v xDelete                                                                                                    | 1   |                                                           |                      | 500 MIL (04 Care)      | 814.22 | 70.00      | 120.00     | 0.00     | 203.56      | Daman       | <b>≜</b> View            |

11. Licensee now has to upload all the required document as shown below.

| 2745 |                                                    |         |                     |                        |        |                  |            |         |                |              |               |
|------|----------------------------------------------------|---------|---------------------|------------------------|--------|------------------|------------|---------|----------------|--------------|---------------|
| (2)  | BRAND APPROVAL APPI                                | ICATION |                     |                        |        |                  |            |         | S              | TATUS : FINA | L D           |
| App  | lication Date :                                    | P       | roduct Group :      |                        | F      | -<br>inancial Ye | ar :       |         | Brand For :    |              |               |
| 30   | )-Aug-2020                                         |         | Beer                |                        | -      | 2020-202         | 1          | ~       | Other          |              | ~             |
| Mar  | ufacturer Category :                               | N       | lanufacturer :      |                        |        |                  |            |         |                |              |               |
| B    | rewery (Other State)                               | ~       | M/s B9 Beverages    | Pvt. Ltd.,, Addres 🦄   | •      |                  |            |         |                |              |               |
| BR   | AND DETAILS                                        |         |                     |                        |        |                  |            |         |                |              |               |
| Bra  | nd                                                 | P       | ack Type            |                        | F      | acking           |            |         | EDP (Per Cas   | e)           |               |
|      | Select One                                         | ~       | Select One          |                        | -      | Select C         | ne         | ~       |                |              |               |
| MR   | P (Per Bottle)                                     | Ir      | mport Fee (Per Case | )                      | F      | Freight (Per     | Case)      |         | Excise Duty (I | Per Case)    |               |
|      |                                                    |         |                     |                        |        |                  |            |         |                |              |               |
| For  | Sale In                                            | U       | Ipload Label        |                        |        |                  |            |         |                |              |               |
|      | Select One-                                        | *       | <b>-</b>            |                        |        |                  |            |         |                |              |               |
|      |                                                    |         |                     |                        |        |                  |            |         |                |              | Add           |
| Sr   | Brand                                              |         | Pack Type           | Packing                | EDP    | MRP              | Import Fee | Freight | Excise Duty    | For Sale In  | Label         |
| 1    | Bira 91 Blonde Summer Lager B<br>Exceeding 5 % v/v | eer Not | Bottle              | 650 M.L (12<br>Bottle) | 522.65 | 5 90.00          | 78.00      | 0.00    | 130.66         | Daman        | <b>≜</b> View |
| 2    | Bira 91 Blonde Summer Lager B<br>Exceeding 5 % v/v | eer Not | Can                 | 500 M.L (24 Can)       | 814.22 | 2 70.00          | 120.00     | 0.00    | 203.56         | Daman        | <b>≵</b> View |

### 12. After that licensee has to upload all the mandatory document required by Department.

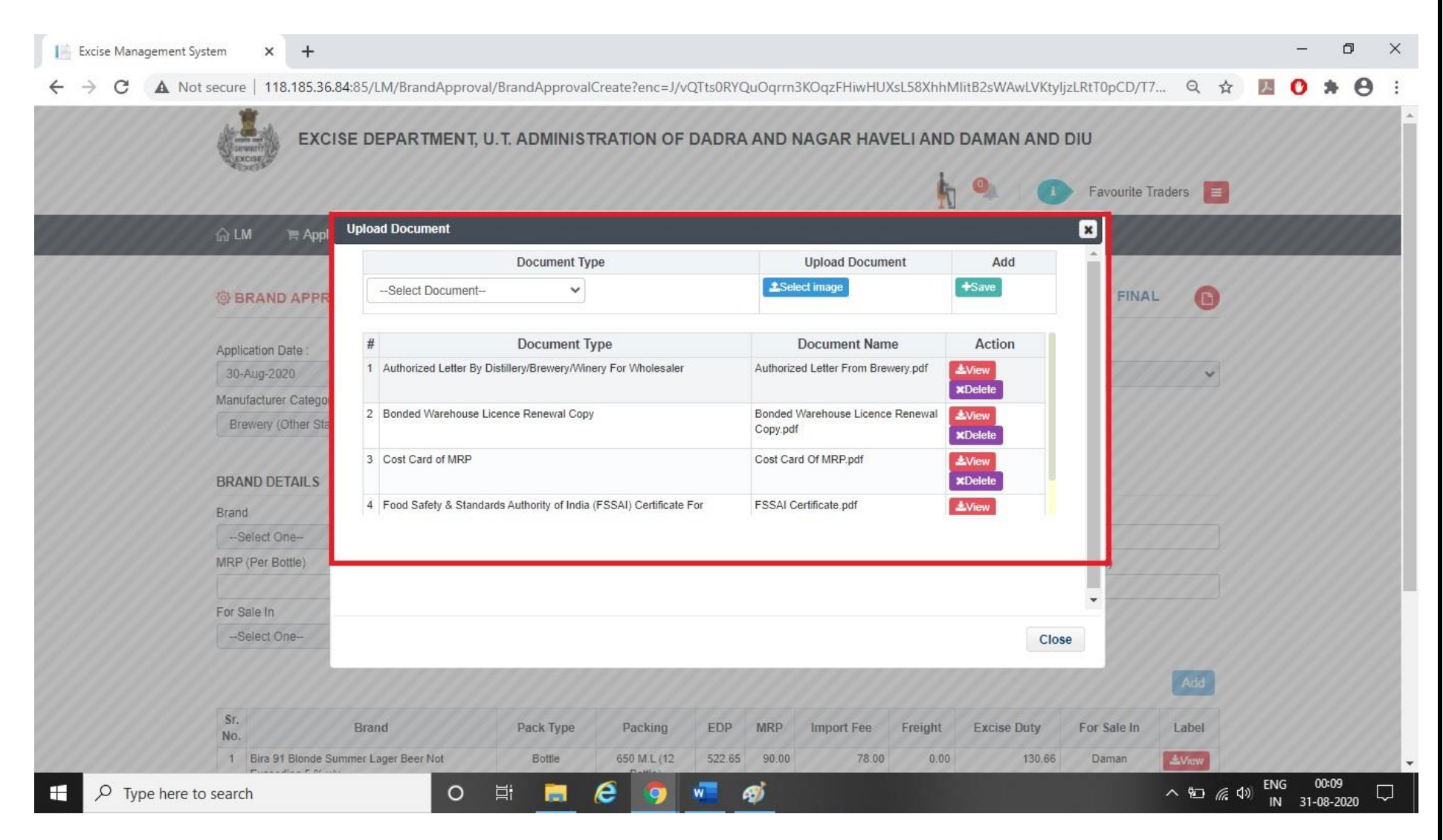

13. The Licensee can submit the application by clicking on submit button.

|                                                            | TION                |                        |        |             |            |         | S              | TATUS : FINA |               |
|------------------------------------------------------------|---------------------|------------------------|--------|-------------|------------|---------|----------------|--------------|---------------|
| S DIGID ALLINGTAL ALL LIGA                                 | IION                |                        |        |             |            |         |                |              |               |
| Application Date :                                         | Product Group :     |                        | Fi     | inancial Ye | ar :       |         | Brand For :    |              |               |
| 30-Aug-2020                                                | Beer                |                        | •      | 2020-202    | 1          | ~       | Other          |              | ~             |
| Manufacturer Category :                                    | Manufacturer :      |                        |        |             |            |         |                |              |               |
| Brewery (Other State)                                      | M/s B9 Beverages    | Pvt. Ltd.,, Addres 🦄   | -      |             |            |         |                |              |               |
|                                                            |                     |                        |        |             |            |         |                |              |               |
| BRAND DETAILS                                              |                     |                        |        |             |            |         |                |              |               |
| Brand                                                      | Pack Type           |                        | P      | acking      |            |         | EDP (Per Cas   | e)           |               |
| Select One                                                 | -Select One         |                        | -      | Select C    | ine        | ~       |                |              |               |
| MRP (Per Bottle)                                           | Import Fee (Per Cas | e)                     | F      | reight (Per | Case)      |         | Excise Duty (I | Per Case)    |               |
|                                                            |                     |                        |        |             |            |         |                |              |               |
| For Sale In                                                | Upload Label        |                        |        |             |            |         |                |              |               |
| Select One                                                 | -                   |                        |        |             |            |         |                |              |               |
|                                                            |                     |                        |        |             |            |         |                |              |               |
|                                                            |                     |                        |        |             |            |         |                |              | Add           |
| Sr. Brand                                                  | Pack Type           | Packing                | EDP    | MRP         | Import Fee | Freight | Excise Duty    | For Sale In  | Label         |
| 1 Bira 91 Blonde Summer Lager Beer No<br>Exceeding 5 % v/v | t Bottle            | 650 M.L (12<br>Bottle) | 522.65 | 90.00       | 78.00      | 0.00    | 130.66         | Daman        | <b>≵</b> View |
| 2 Bira 91 Blonde Summer Lager Beer No<br>Exceeding 5 % v/v | t Can               | 500 M.L (24 Can)       | 814.22 | 70.00       | 120.00     | 0.00    | 203.56         | Daman        | <b>Ł</b> View |
|                                                            |                     |                        |        |             |            |         |                |              |               |

## 14. After that following information message screen will appear.

| 📔 Excise Management System 🗙 🕂                     |                                       |                                  |                               | – 0 ×             |
|----------------------------------------------------|---------------------------------------|----------------------------------|-------------------------------|-------------------|
| ← → C ▲ Not secure   118.185.36.84:85/LM/BrandAppr | oval/BrandApprovalCreate?enc=J/vQTts0 | RYQuOqrrn3KOq88liTKXhdUCEKsLX+CF | nX8+5NJDAnLyB9opxEGwQL2 🔍 🛧   | 🛛 O 🗯 \varTheta 🗄 |
|                                                    | nformation                            |                                  |                               |                   |
| Prost                                              | Successfully Submitted                |                                  |                               |                   |
|                                                    | 0                                     | <                                | Favourite Traders             |                   |
| 슈 LM ( R Application · ) 및 Let                     | risee Suructure                       |                                  | _4                            |                   |
| BRAND APPROVAL APPLICATIO                          | N                                     |                                  | STATUS : SUBMITTED            |                   |
| Application Date :                                 | Product Group :                       | Financial Year :                 | Brand For :                   |                   |
| 30-Aug-2020                                        | Beer 🗸                                | 2020-2021 🗸                      | Other 🗸                       |                   |
| Manufacturer Category :                            | Manufacturer :                        |                                  |                               |                   |
| Brewery (Other State)                              | M/s B9 Beverages Pvt. Ltd.,, Addres 💉 |                                  |                               |                   |
| BRAND DETAILS                                      |                                       |                                  |                               |                   |
| Brand                                              | Pack Type                             | Packing                          | EDP (Per Case)                |                   |
| Select One 🗸                                       | Select One                            | Select One 🗸                     |                               |                   |
| MRP (Per Bottle)                                   | Import Fee (Per Case)                 | Freight (Per Case)               | Excise Duty (Per Case)        |                   |
| Enr Sala In                                        |                                       |                                  |                               |                   |
| -Select One-                                       |                                       |                                  |                               |                   |
|                                                    |                                       |                                  |                               |                   |
|                                                    |                                       |                                  | Add                           |                   |
| Sr. Brand                                          | Pack Type Packing E                   | DP MRP Import Fee Freight        | Excise Duty For Sale In Label |                   |
| 1 Bira 91 Blonde Summer Lager Beer Not             | Bottle 650 M.L (12 52                 | 2 65 90.00 78.00 0.00            | 130.66 Daman                  |                   |
| Type here to search O                              | H 🔚 🥝 🧖                               | ø                                | ^ 1⊡ <i>(</i> , (             | IN 31-08-2020 ↓   |

15. Licensee can check the status in Brand Approval Application List as per following screen.

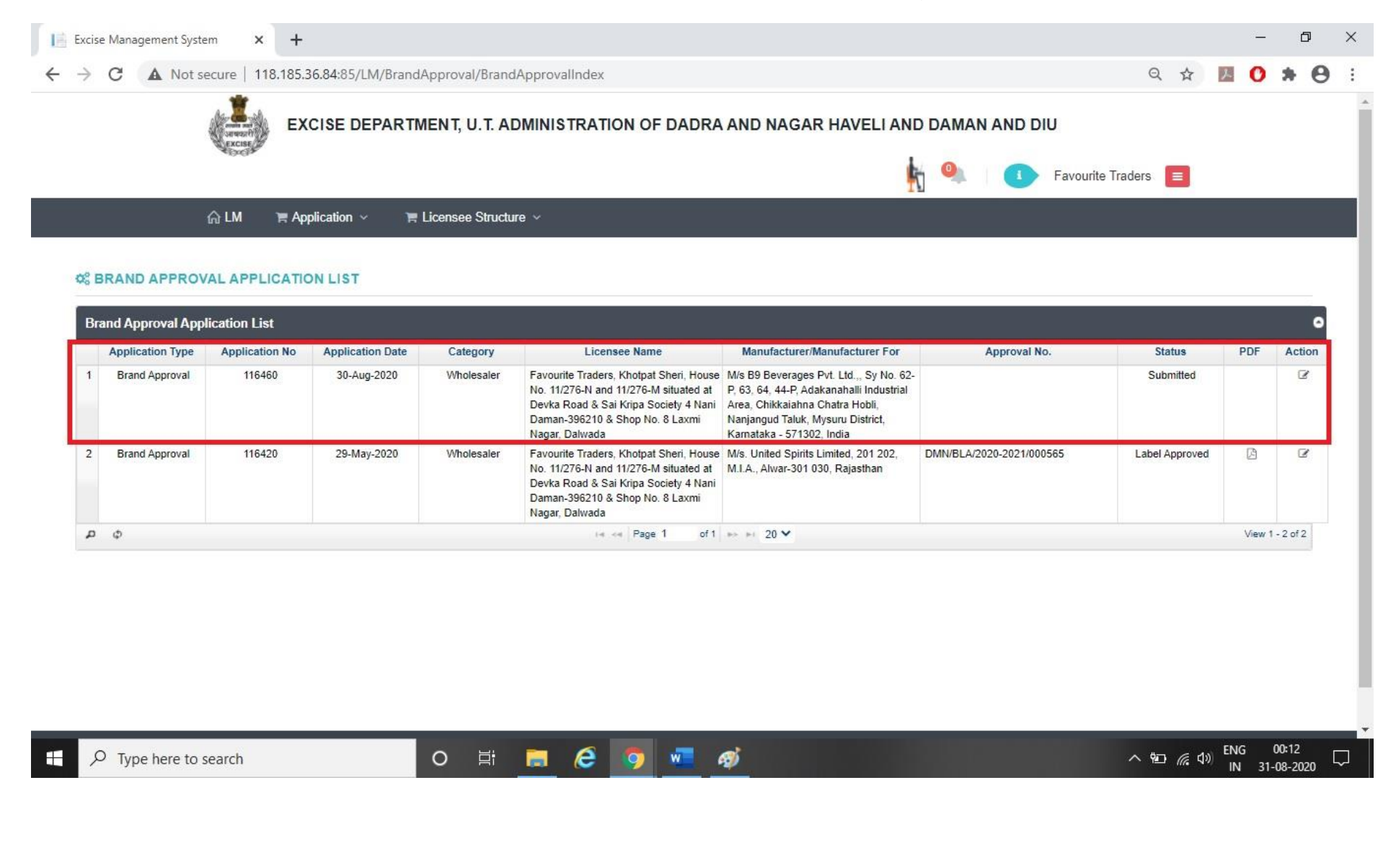

### 16. Post approval from the Department, Licensee can check the approved status of the application.

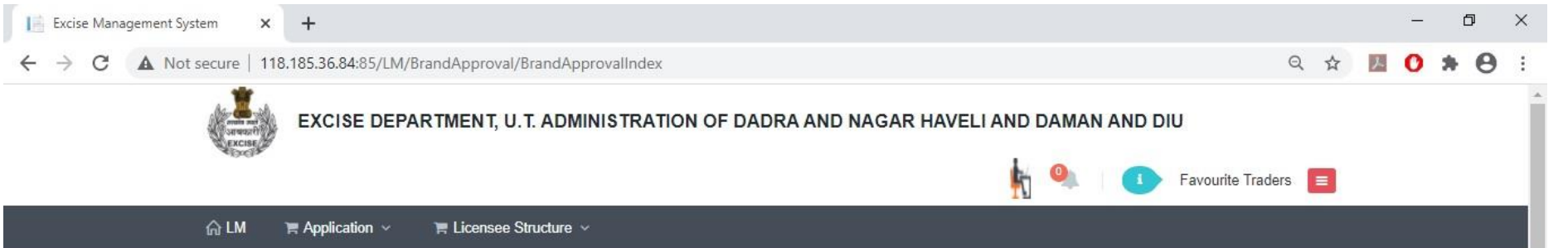

#### **QS BRAND APPROVAL APPLICATION LIST**

|   | Application Type | Application No | Application Date | Category   | Licensee Name                                                                                                    | Manufacturer/Manufacturer For                                                                                                    | Approval No.             | Status         | PDF | Action |
|---|------------------|----------------|------------------|------------|----------------------------------------------------------------------------------------------------|----------------------------------------------------------------------------------------------------|--------------------------|----------------|-----|--------|
| 1 | Brand Approval   | 116460         | 30-Aug-2020      | Wholesaler | Favourite Traders, Khotpat Sheri, House<br>No. 11/276-N and 11/276-M situated at<br>Devka Road & Sai Kripa Society 4 Nani<br>Daman-396210 & Shop No. 8 Laxmi<br>Nagar, Dalwada | M/s B9 Beverages Pvt. Ltd.,, Sy No. 62-<br>P, 63, 64, 44-P, Adakanahalli Industrial<br>Area, Chikkaiahna Chatra Hobli,<br>Nanjangud Taluk, Mysuru District,<br>Karnataka - 571302, India |                          | Approved       |     | Ø      |
| 2 | Brand Approval   | 116420         | 29-May-2020      | Wholesaler | Favourite Traders, Khotpat Sheri, House<br>No. 11/276-N and 11/276-M situated at<br>Devka Road & Sai Kripa Society 4 Nani<br>Daman-396210 & Shop No. 8 Laxmi<br>Nagar. Dalwada | M/s. United Spirits Limited, 201 202,<br>M.I.A., Alwar-301 030, Rajasthan                                                                                                    | DMN/BLA/2020-2021/000565 | Label Approved | Ø   | ß      |

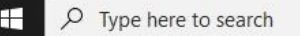

o e e e é 🧿 📲 🐗

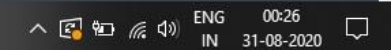

## 17. By clicking on Action Button Licensee is required to pay fees by clicking on Challan Print Option.

| Bran                        | d                                               |             | Pack Type            |                          | Pa         | acking     |            |         | EDP (Per Cas   | e)          |               |  |  |
|-----------------------------|-------------------------------------------------|-------------|----------------------|--------------------------|------------|------------|------------|---------|----------------|-------------|---------------|--|--|
| 5                           | Select One                                      | ~           | Select One           |                          | •          | Select O   | ne         | ~       |                |             |               |  |  |
| MRF                         | P(Per Bottle)                                   |             | Import Fee (Per Case | )                        | Fr         | eight (Per | Case)      |         | Excise Duty (F | Per Case)   |               |  |  |
| For Sale In<br>Select One V |                                                 | ~           | Upload Label         |                          |            |            |            |         |                |             | Add           |  |  |
| Sr.<br>No.                  | Brand                                           |             | Pack Type            | Packing                  | EDP        | MRP        | Import Fee | Freight | Excise Duty    | For Sale In | Label         |  |  |
| 1                           | Bira 91 Blonde Summer Lage<br>Exceeding 5 % v/v | er Beer Not | Bottle               | 650 M.L (12<br>Bottle)   | 522.65     | 90.00      | 78.00      | 0.00    | 130.66         | Daman       | <b>å</b> View |  |  |
| 2                           | Bira 91 Blonde Summer Lage<br>Exceeding 5 % v/v | er Beer Not | Can                  | 500 M.L (24 Can)         | 814.22     | 70.00      | 120.00     | 0.00    | 203.56         | Daman       | <b>≜</b> View |  |  |
| 08                          | Document Detail                                 |             |                      |                          |            |            |            |         |                |             | ~             |  |  |
|                             | Sr. No.                                         |             |                      | Docun                    | nent Nam   | ie         |            |         | View           |             |               |  |  |
|                             | 1.                                              |             | Author               | ized Letter By Distiller | y/Brewery/ | Winery For | Wholesaler |         |                | ±\          | <b>≜</b> View |  |  |
|                             | 2.                                              |             |                      | Bonded Warehouse         | Licence F  | Renewal Co | ру         |         |                | 21          | <b>≜</b> View |  |  |
|                             | 3.                                              |             | 5 10 11 00 11        | Cost C                   | ard of MRI | P          | D. 111     |         |                | 4           | liew          |  |  |
|                             | Note                                            |             |                      |                          |            |            |            |         |                |             |               |  |  |

# 18. The Licensee can pay fees online by using payment gateway option.

| Excise Management System × +                       |                               |                           |                                |                                       | - 0 ×                          |
|----------------------------------------------------|-------------------------------|---------------------------|--------------------------------|---------------------------------------|--------------------------------|
| ← → C ▲ Not secure   118.185.36.84:85/LM/Brand     | dApproval/BrandApprovalCreate | e/?enc=J/vQTts0RYQuOqrrn3 | KOqzHbULwcddkuLU8fN5e+RXTd3UWj | jm3AYYdrAooVz2 Q 🕁                    | <b>0 * 0</b> :                 |
| EXCISE DEPART                                      | MENT, U.T. ADMINISTRAT        | ION OF DADRA AND NA       | AGAR HAVELI AND DAMAN AN       | D DIU<br>Favourite Traders            | ·                              |
| 슈 LM 🐂 Application 🗸 💡                             | Licensee Structure 🗸          |                           |                                |                                       |                                |
| Print Challan                                      |                               |                           |                                | ROVED                                 |                                |
| Application Date :<br>30-Aug-2020 #                | DETAIL<br>Fee Type            | Amount                    | ✓<br>I Bank Challan            |                                       |                                |
| Manufacturer Categor 1. Labo<br>Brewery (Other Sta | el Registration Fee           | 20000                     | ♥                              |                                       |                                |
| BRAND DETAILS                                      |                               |                           |                                |                                       |                                |
| -Select One-                                       |                               |                           |                                |                                       |                                |
| MRP (Per Bottle)                                   |                               |                           |                                | · · · · · · · · · · · · · · · · · · · |                                |
| For Sale In                                        |                               |                           | C                              | lose                                  |                                |
| Select One                                         | × •                           |                           |                                |                                       |                                |
|                                                    |                               |                           |                                | Add                                   |                                |
| Sr. Brand                                          | Pack Type P                   | acking EDP MRP            | Import Fee Freight Excise Duty | For Sale in Label                     |                                |
| javascript; 1 Bira 91 Blonde Summer Lager Beer I   | Not Bottle 65                 | 0 M.L (12 522.65 90.00    | 78.00 0.00 130.6               | 6 Daman &View                         |                                |
| Type here to search                                | o 🛱 🔚  🤅                      | 🧔 🚾 🚿                     |                                | ^ <b>€</b> 10 € 1                     | 1)) ENG 00:29<br>IN 31-08-2020 |

# 19. The licensee has to upload challan which was generated by paying fees.

| Brand    |                                        |                   | Pack Type             |                           | P                     | acking             |                       |         | EDP (Per Cas           | e)          |               |  |
|----------|----------------------------------------|-------------------|-----------------------|---------------------------|-----------------------|--------------------|-----------------------|---------|------------------------|-------------|---------------|--|
| Sele     | ect One                                | ~                 | Select One            |                           | . [                   | Select C           | Ine                   | ~       |                        |             |               |  |
| MRP (P   | er Bottle)                             |                   | Import Fee (Per Case) |                           |                       | Freight (Per Case) |                       |         | Excise Duty (Per Case) |             |               |  |
| For Sale | For Sale In<br>Select One V            |                   |                       |                           |                       |                    |                       |         |                        |             |               |  |
| 6.       |                                        |                   |                       |                           |                       |                    |                       |         |                        |             | Add           |  |
| No.      | E                                      | Brand             | Pack Type             | Packing                   | EDP                   | MRP                | Import Fee            | Freight | Excise Duty            | For Sale In | Label         |  |
| 1 Bi     | ra 91 Blonde Summe<br>kceeding 5 % v/v | er Lager Beer Not | Bottle                | 650 M.L (12<br>Bottle)    | 522.65                | 5 90.00            | 78.00                 | 0.00    | 130.66                 | Daman       |               |  |
| 2 B      | ra 91 Blonde Summe<br>kceeding 5 % v/v | er Lager Beer Not | Can                   | 500 M.L (24 Can)          | 8 <mark>1</mark> 4.22 | 2 70.00            | 120.00                | 0.00    | 203.56                 | Daman       | <b>≜</b> View |  |
| og Do    | ocument Detai                          | I.                |                       |                           |                       |                    |                       |         |                        |             | ~             |  |
| S        | r. No.                                 |                   | Document Name         |                           |                       |                    |                       |         |                        | View        |               |  |
|          | 1.                                     |                   | Author                | rized Letter By Distiller | //Brewery             | y/Winery Fo        | r Wholesaler          |         |                        | <b>≜</b> ∨  | īew           |  |
|          | 2.                                     |                   |                       | Bonded Warehouse          | Licence               | Renewal Co         | ру                    |         |                        | <b>≜</b> ∨  | iew           |  |
|          | 3.                                     |                   |                       | Cost C                    | ard of MF             | RP                 |                       |         |                        | <b>±</b> v  | īew           |  |
|          | 4.                                     |                   | Food Safety & Standa  | ards Authority of India   | (FSSAI) (             | Certificate F      | or Distillery/Brewery | Winery  |                        | ±.v         | iew           |  |
|          |                                        |                   |                       |                           |                       |                    |                       |         |                        |             |               |  |

# 20. The Licensee has to upload the challan using Upload Challan Button.

| Brand                                              | Pac      | sk Type             |                                   | Pa                     | acking             |                       |            | EDP (Per Cas   | e)                    |               |  |
|----------------------------------------------------|----------|---------------------|-----------------------------------|------------------------|--------------------|-----------------------|------------|----------------|-----------------------|---------------|--|
| Select One                                         | × -      | -Select One         |                                   | •                      | Select O           | ne                    | ~          |                |                       |               |  |
| MRP (Per Bottle)                                   | Imp      | ort Fee (Per Case   | )                                 | Fr                     | eight (Per         | Case)                 |            | Excise Duty (F | <sup>p</sup> er Case) |               |  |
| For Sale In<br>Select One                          |          | oad Label           |                                   |                        |                    |                       |            |                |                       | Add           |  |
| Sr. Brand                                          |          | Pack Type           | Packing                           | EDP                    | MRP                | Import Fee            | Freight    | Excise Duty    | For Sale In           | Label         |  |
| 1 Bira 91 Blonde Summer Lager<br>Exceeding 5 % v/v | Beer Not | Bottle              | 650 M.L (12<br>Bottle)            | 522.65                 | 90.00              | 78.00                 | 0.00       | 130.66         | Daman                 | <b>≵</b> View |  |
| 2 Bira 91 Blonde Summer Lager<br>Exceeding 5 % v/v | Beer Not | Can                 | 500 M.L (24 Can)                  | 814.22                 | 70.00              | 120.00                | 0.00       | 203.56         | Daman                 | <b></b> View  |  |
| 😋 Document Detail                                  |          |                     |                                   |                        |                    |                       |            |                |                       | ~             |  |
| Sr. No.                                            |          |                     | Docum                             | nent Nam               | ie                 |                       |            |                | View                  |               |  |
| 1.                                                 |          | Author              | ized Letter By Distiller          | y/Brewery/             | Winery For         | Wholesaler            |            |                | ±\                    | liew          |  |
| 2.                                                 |          |                     | Bonded Warehouse                  | Licence F              | Renewal Co         | ру                    |            |                | ±\                    | liew          |  |
| 4.                                                 | Fo       | ood Safety & Standa | Cost C<br>ards Authority of India | ard of MR<br>(FSSAI) C | P<br>ertificate Fo | or Distillery/Brewery | //Winery   |                | الك<br>الك            | /iew          |  |
|                                                    |          |                     |                                   |                        |                    | Challan Print         | 🔒 🛛 Upload | Document 🕹     | oload Challan         | ×Cancel       |  |

21. Post approval from the Department Licensee can check that his Label is Approved and Licensee can download final digitally signed certificate.

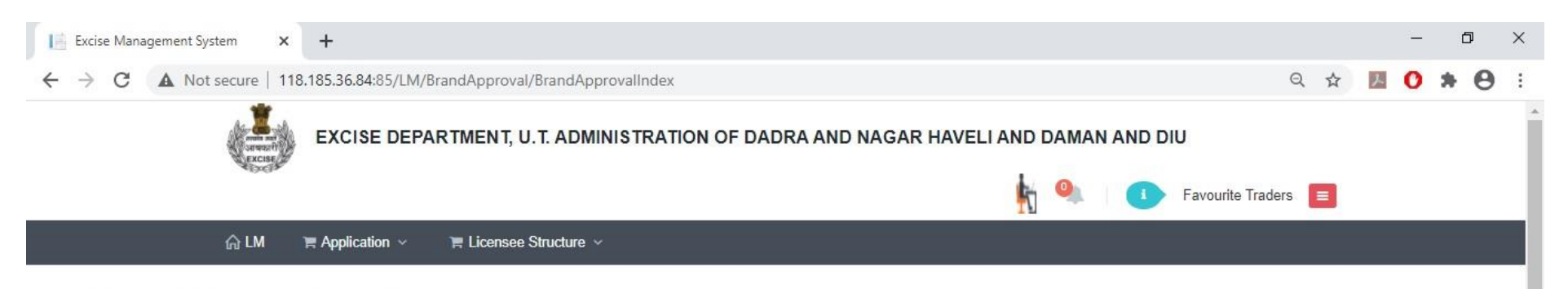

#### **\$\$ BRAND APPROVAL APPLICATION LIST**

|   | Application Type | Application No. | Application Date | Category   | Licensee Name                                                                                                    | Manufacturer/Manufacturer For                                                                                                    | Approval No.             | Statue         | PDF | Action |
|---|------------------|-----------------|------------------|------------|----------------------------------------------------------------------------------------------------|----------------------------------------------------------------------------------------------------|--------------------------|----------------|-----|--------|
| 1 | Brand Approval   | 116460          | 30-Aug-2020      | Wholesaler | Favourite Traders, Khotpat Sheri, House<br>No. 11/276-N and 11/276-M situated at<br>Devka Road & Sai Kripa Society 4 Nani<br>Daman-396210 & Shop No. 8 Laxmi<br>Nagar, Dalwada | M/s B9 Beverages Pvt. Ltd., Sy No. 62-<br>P. 63, 64, 44-P, Adakanahalli Industrial<br>Area, Chikkaiahna Chatra Hobli,<br>Nanjangud Taluk, Mysuru District,<br>Kamataka - 571302, India | DMN/BLA/2020-2021/000567 | Label Approved |     |        |
| 2 | Brand Approval   | 116420          | 29-May-2020      | Wholesaler | Favourite Traders, Khotpat Sheri, House<br>No. 11/276-N and 11/276-M situated at<br>Devka Road & Sai Kripa Society 4 Nani<br>Daman-396210 & Shop No. 8 Laxmi<br>Nagar Dalwada  | M/s. United Spirits Limited, 201 202,<br>M.I.A., Alwar-301 030, Rajasthan                                                                                                    | DMN/BLA/2020-2021/000565 | Label Approved | ß   | Ø      |

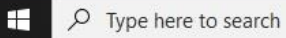

o 🛱 🔚 🥭 🧔 🚾 🛷

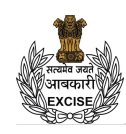

### U.T. ADMINISTRATION OF DADRA AND NAGAR HAVELI AND DAMAN AND DIU DEPARTMENT OF EXCISE

### NO.: DMN/BLA/2020-2021/000567

U.T. Administration of Daman and Diu Office of the Deputy Commissioner of Excise, Moti Daman

To, Favourite Traders, WS/IMFL/1 & WS/CL/9

Khotpat Sheri, House No. 11/276-N and 11/276-M situated at Devka Road & Sai Kripa Society 4 Nani Daman-396210 & Shop No. 8 Laxmi Nagar, Dalwada Subject : Registration of labels for the year 2020 - 2021

m\_ (191101)

With reference to your application on the subject cited above . It is to inform you that the following labels have been approved and recorded in this office for the period up to **31-Mar-2021**.

| Sr. No. | Name of Brand                    | Pack Type | Packing             | EDP    | MRP   | For Sale In |
|---------|----------------------------------|-----------|---------------------|--------|-------|-------------|
| 1       | Bira 91 Blonde Summer Lager Beer | Bottle    | 650 M.L (12 Bottle) | 522.65 | 90.00 | Daman       |
| 2       | Bira 91 Blonde Summer Lager Beer | Can       | 500 M.L (24 Can)    | 814.22 | 70.00 | Daman       |

These labels are approved subjected to the condition that any liabilities under the various laws will be responsibility of M/s B9 Beverages Pvt. Ltd., , Sy No. 62-P, 63, 64, 44-P, Adakanahalli Industrial Area, Chikkaiahna Chatra Hobli, Nanjangud Taluk, Mysuru District, Karnataka - 571302, India and licensee must ensure that the patent and trademark laws are not infringed in using these labels.

DEPARTMENT

Digitally Signed by PATEL MILANKUMAR GOVINDBHAI DEPUTY COMMISSIONER OF EXCISE 8/31/2020 12:38:53 AM

Yours Faithfully Signature & Designation of Issuing Authority

**OF EXCISE** 

The above Process was run on Test Website. From screenshot shown below one can see that our website <u>www.ddnexcise.gov.in</u> is fully functional.

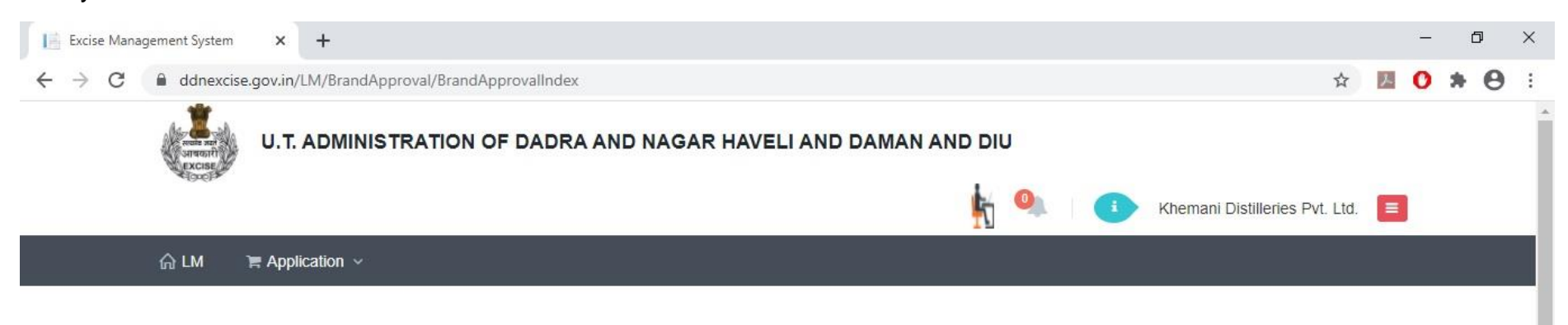

#### **© BRAND APPROVAL APPLICATION LIST**

|    | Application Type           | Application No | Application Date | Category   | Licensee Name                                                                            | Manufacturer/Manufacturer For                                                            | Approval No.             | Status         | PDF | Action |
|----|----------------------------|----------------|------------------|------------|------------------------------------------------------------------------------------------|------------------------------------------------------------------------------------------|--------------------------|----------------|-----|--------|
| U. | Existing Brand<br>Approval | 117620         | 19-Aug-2020      | Distillery | Khemani Distilleries Private Limited,<br>Kachigam Road, Ringanwada, Nani<br>Daman-396210 | Khemani Distilleries Private Limited,<br>Kachigam Road, Ringanwada, Nani<br>Daman-396210 |                          | Forward_1      |     | Ø      |
| 2  | Brand Approval             | 117580         | 13-Aug-2020      | Distillery | Khemani Distilleries Private Limited,<br>Kachigam Road, Ringanwada, Nani<br>Daman-396210 | M/s. United Spirits Limited, 34,<br>Vittal Mallya Road, Bengaluru-560<br>001,            | DMN/BLA/2019-2020/000668 | Label Approved | ß   | Ø      |
| 3  | Existing Brand<br>Approval | 116562         | 12-Feb-2020      | Distillery | Khemani Distilleries Private Limited,<br>Kachigam Road, Ringanwada, Nani<br>Daman-396210 | M/s. United Spirits Limited, 34,<br>Vittal Mallya Road, Bengaluru-560<br>001,            | DMN/BLA/2019-2020/000585 | Label Approved | ß   | Ø      |
| 4  | Existing Brand<br>Approval | 116480         | 06-Feb-2020      | Distillery | Khemani Distilleries Private Limited,<br>Kachigam Road, Ringanwada, Nani<br>Daman-396210 | Khemani Distilleries Private Limited,<br>Kachigam Road, Ringanwada, Nani<br>Daman-396210 | DMN/BLA/2019-2020/000578 | Label Approved | ß   | Ø      |
| 5  | Existing Brand<br>Approval | 116444         | 03-Feb-2020      | Distillery | Khemani Distilleries Private Limited,<br>Kachigam Road, Ringanwada, Nani<br>Daman-396210 | Khemani Distilleries Private Limited,<br>Kachigam Road, Ringanwada, Nani<br>Daman-396210 | DMN/BLA/2019-2020/000572 | Label Approved | ß   | Z      |
| 5  | Brand Approval             | 116443         | 03-Feb-2020      | Distillery | Khemani Distilleries Private Limited,<br>Kachigam Road, Ringanwada, Nani<br>Daman-396210 | Khemani Distilleries Private Limited,<br>Kachigam Road, Ringanwada, Nani<br>Daman-396210 |                          | Draft          |     | Ø      |

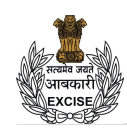

### U.T. ADMINISTRATION OF DADRA AND NAGAR HAVELI AND DAMAN AND DIU DEPARTMENT OF EXCISE

### NO. : DMN/BLA/2019-2020/000668

U.T. Administration of Daman and Diu Office of the Deputy Commissioner of Excise, Moti Daman

To,

Khemani Distilleries Private Limited, M/IMFL/92-93/6 & M/CL/92-93/8 Kachigam Road, Ringanwada, Nani Daman-396210

Subject : Registration of labels for the year 2019 - 2020

With reference to your application on the subject cited above . It is to inform you that the following labels have been approved and recorded in this office for the period up to **31-Mar-2020**.

| Sr. No. | Name of Brand                                         | Pack Type | Packing             | EDP  | MRP  | For Sale In            |
|---------|-------------------------------------------------------|-----------|---------------------|------|------|------------------------|
| 1       | Master Blenders Signature Premier Grain Spirit Whisky | Bottle    | 750 M.L (12 Bottle) | 0.00 | 0.00 | Export [Other Country] |
| 2       | Mr. Dowells No 1 Reserve Spirit Whisky                | Bottle    | 750 M.L (12 Bottle) | 0.00 | 0.00 | Export [Other Country] |
| 3       | Haywards Fine Whisky                                  | Bottle    | 750 M.L (12 Bottle) | 0.00 | 0.00 | Export [Other Country] |
| 4       | Haywards Fine Whisky                                  | Bottle    | 375 M.L (24 Bottle) | 0.00 | 0.00 | Export [Other Country] |
| 5       | Haywards Fine Whisky                                  | Bottle    | 180 M.L (48 Bottle) | 0.00 | 0.00 | Export [Other Country] |

These labels are approved subjected to the condition that any liabilities under the various laws will be responsibility of M/s. United Spirits Limited, 34, Vittal Mallya Road, Bengaluru-560 001, and licensee must ensure that the patent and trademark laws are not infringed in using these labels.

DEPARTMENT

Digitally Signed by MINHAS RAKESH DEPUTY COMMISSIONER OF EXCISE 8/19/2020 7:25:25 PM

Yours Faithfully Signature & Designation of Issuing Authority

**OF EXCISE** 

Any third party can verify above permit by visiting website <u>https://ddnexcise.gov.in/Home/GetDSForLabel</u> Approval number which is already mentioned on the Order must be entered. After entering Approval number, the user must click on "Go" Button.

| 😵 EODB Reforms Tracker x I 👌 Excise Management System x + | - 0 ×       |
|-----------------------------------------------------------|-------------|
| ← → C                                                     | ☆ 🚺 🥦 🛊 🗉 : |
| INTEGRATED WEB-BASED EXCISE REVENUE MANAGEMENT SYSTEM     |             |
| OF<br>U.T. ADMINISTRATION OF DAMAN & DIU                  |             |
|                                                           |             |
|                                                           |             |
| BRAND/EXISTING BRAND APPROVAL DE TAIL                     |             |
| No. Go                                                    |             |
|                                                           |             |

o 🛱 💽 💪 🜈 🚍 🧿 🥥 🚾 🔼

After that Order details will be shown as per the following screen.

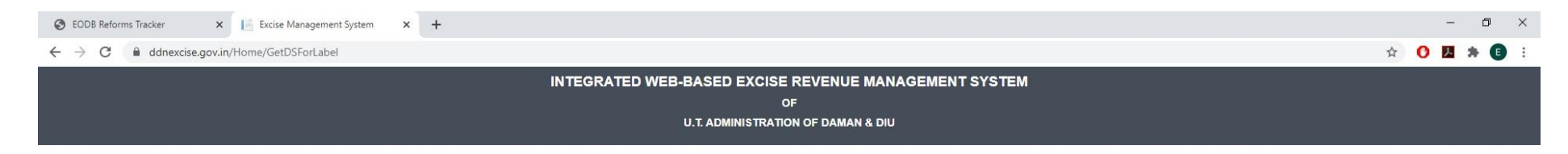

BRAND/EXISTING BRAND APPROVAL DETAIL

| BLA/2019-2020/000668 |                              |                                                                                                    | Go                 |                     | NO.    | : DMN/              | BLA/2019-2020/000668                                                       |
|----------------------|------------------------------|----------------------------------------------------------------------------------------------------|--------------------|---------------------|--------|---------------------|----------------------------------------------------------------------------|
| To,<br>Kha<br>Kaci   | mani Distiller<br>higam Road | riss Private Linkad, M <u>1951/92-93/6 &amp; MiCL (92-93/8</u><br>L <u>Ringamisada, Nani Daman-196210</u><br><b>Subject : Registratis</b><br>ta usar met-tathe on tha subject clind show. 3 b tat | n of labels for th | e year 2019 - 2020  | Office | U.T. Ad<br>of the D | mhistration of Daman and Du<br>gouty Commissioner of Excise,<br>Moti Daman |
| peri                 | od up to 31                  | I-Mar-2020.<br>Name of Brand                                                                                                    | Pack Type          | Packing             | EDP    | MRP                 | For Sale In                                                                |
|                      | 1                            | Master Blenders Signature Premier Grain Spirit Whisky                                                                                                    | Bottle             | 750 M.L (12 Bottle) | 0.00   | 0.00                | Export [Other Country]                                                     |
|                      | 2                            | Mr. Dowells No 1 Reserve Spirit Whisky                                                                                                    | Bottle             | 750 M.L (12 Bottle) | 0.00   | 0.00                | Export [Other Country]                                                     |
|                      | 3                            | Haywards Fine Whisky                                                                                                    | Bottle             | 750 M.L (12 Bottle) | 0.00   | 0.00                | Export [Other Country]                                                     |
|                      | 4                            | Haywards Fine Whisky                                                                                                    | Bottle             | 375 M.L (24 Bottle) | 0.00   | 0.00                | Export [Other Country]                                                     |
|                      |                              |                                                                                                    |                    | 170.00.00.00.00     | 1.2    | 1.1.3               |                                                                            |

H

o 🛱 💽 💪 🗾 🚍 🧿 🗷 🖉 🚿